https://support.zoom.us/hc/en-us/categories/201137166-Audio-Video-Sharing

## Joining a Meeting by Phone

You can join a Zoom meeting via teleconferencing/audio conferencing (using a traditional phone). This is useful when:

- you do not have a microphone or speaker on your PC/Mac,
- you do not have a smartphone (iOS or Android) while on the road, or
- you cannot connect to a network for video and VoIP (computer audio)

Zoom has toll numbers available for many countries that are included with all plans. For audio plan subscribers, Zoom also has toll-free and additional toll numbers available. The dial-in numbers available are dependent on the host's audio subscription and settings.

1. After joining a Zoom meeting, you will be prompted to join the audio automatically. If this prompt does not appear or you close out of it, click Join Audio in the meeting controls.

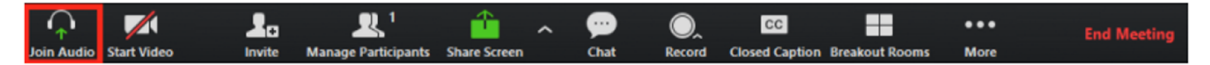

2. Click Phone Call.

Note: If you are subscribed to the call out add-on, you can join the meeting by having Zoom dial your phone number.

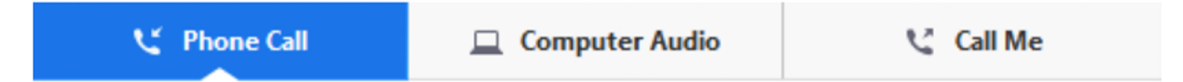

- 3. Follow the instructions for dialing in:
  - Select the country you're calling from in the flag drop-down menu.
  - Call one of the numbers provided.
  - Enter your meeting ID followed by#.
  - Enter your participant ID followed by#.

If you joined computer audio automatically, you can leave the computer audio and join by phone:

1. Click the arrow next to Mute/Unmute.

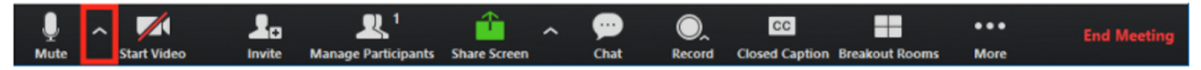

2. Click Leave Computer Audio.

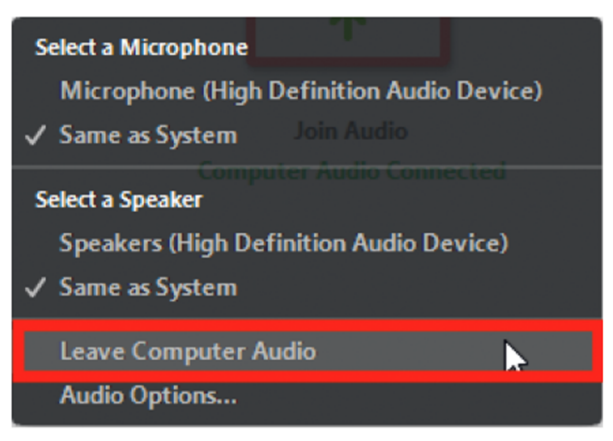

3. Click Phone Call and follow the prompt to dial in.